## JのExcel\_OLE を解析する

## -オブジェクト指向からの理解-

## 西川 利男

## はじめに

先月の例会で筆者は、Excel\_VBAでWordのデータを取り出し、さらにJにより最終的にHTMLファイルを作り出すプログラムについて報告した。

筆者の究極の目標はJのOLE, DDE機能により、Windowsのいろいろなアプリケーションを自由に扱いたいということにある。そのための最初のテーマとしてExcelに対するOLEが最も適当なものと考えた。

幸い、JからExcelのデータを読み書きする処理については、志村正人氏、竹内寿一郎 氏によるていねいな解説がある。[1,2]しかしながら、OLEの操作の詳細については、ブ ラックボックスのようにして使えばよいとして、そのコーディングの意味づけについて は明らかにされてはいない。今回、筆者はこれを元に少し修正し、コーディングの内部に 入り、OLEとしてどのような処理を行っているのかを、理解したいと考えた。

Excel\_VBA はいうまでもなく Visual Basic のプログラミングであるが、データ構造、 処理の理解の基本にはオブジェクト指向の考え方が必要であり、この面からも筆者なり のいささかのコメントをした。

オブジェクト指向とはデータと処理とを別々のものとしてではなく、両方を(これを プロパティ、メソッドと呼ぶが)備えたオブジェクトとして扱うことにある。[3]

オブジェクト 🕂 プロパティ(データ)

名前、構成要素、表示の方法など

- メソッド(処理、関数)

そして、このような機能をクラスという設計図と見て、これからインスタンスという製 品をもらって、これについて処理を行うやり方である、と一口に言えよう。

以上のような理解と実験の過程を、Labシステムにより対話的にJを実行し、体験できるJのExcel\_OLEの解析システム'Analyse\_Excel\_OLE'につき紹介する。

[1] 志村正人「J for Win9x/NT入門、EXCEL とのリンク他」J研究会資料 1998/9/24

[2] 竹内寿一郎「Jの中でエクセル、エクセルの中でJを使う」JAPLA シンポジウム 2000/12/16

[3] 西川利男「Jのオブジェクト指向プログラミングーその1」JAPLA シンポジウム 2005/12/10 JのExcel\_OLEの解析 (以下はLabによる対話出力を印刷したものである)

\_\_\_\_\_

Lab: Analyse J to Excel OLE Author: Toshio Nishikawa

 $\ensuremath{\mathsf{Press}}\xspace$  (Ctrl+A) to advance.

-- (1 of 21) introduction -----JのExcel\_OLEとは

Jから Excel へのやり取りは次のような Client&Server 方式で行う。
 Client: J

Server: Excel

一般には Client&Server 方式とはあらかじめ Server を起動し、受けられる状態にした上で、 Client から Server に処理を依頼する。

しかし、JではClientに特別な機能を持たせて、Serverの起動がな

くても Excel が動くようにした。これが J\_Excel Automation である。・

その上で、JからExcel上で動くVBAマクロ・プログラムを送り込み Excel上でのいろいろな処理を可能にした。

• Excel の構造 Excel は次のような構造を持っている。これはオブジェクト指向からみれば、プロパティとメソッドから成るクラス構造と考えられる。

Application Workbooks Worksheets Charts DocumentsProperties Names

・JのExcel\_OLE 操作と xlutil 関数

基本的には Jの OLE は以下のように

wd 'ole\*\*\*'

oleで始まる命令の文字列をwd(Windows Driver)に渡すことでなされる。

```
しかしながら実際にはいろいろな操作を行うには次のJプログラム
```

examples¥ole¥excel¥xlutil.ijs

で定義されている xl で始まる各種の関数を用いて行う。

詳細はやがてあきらかになるが、これらの命令は常に parent の xlauto に対して行われるので psel(parent select) xlauto が先立つことになる。

xlutilのいろいろな定義はこのカヴァーリング(覆いかぶせ)を行うものである。 たとえば xlget

xlget ARG は wd 'psel xlauto;oleget xl',ARG

のように、内部では oleget の処理を行う。 なお、以下の 3 つの命令が重要である。 xlget 値、オブジェクトなどを得る xlset プロパティに値をセットする xlcmd メソッドを実行する

```
)
```

-- (2 of 21) prepare ------まず準備として excel utitily を読み込む。 )

require 'examples¥ole¥excel¥xlutil.js'

-- (3 of 21) prepare (continued) -------最初に Excel OLE Automation のオブジェクトの作成を行う。

このコーディングの意味は次の通りである。 pc(parent create)により、parent windowとして xlauto を定義し、 cc(child create)により、child controlとして xl を定義する。

オブジェクト指向で考えれば、クラス Excel. Application のインスタンス base が デフォルトとして作られる。

```
その名前をチェックしておく。
)
wd 'pc xlauto'
wd 'cc xl oleautomation:excel.application'
```

```
xlget 'base name'
Microsoft Excel
-- (4 of 21) prepare (continued) -----
この状態をExcel 画面として見てみる。
Alt-F11により VBA-Editor をチェックせよ。まだ何もない。
Excel から戻るときは、最小化中断とすること。
なお、このコードは次の意味である。
オブジェクト base のプロパティ visible に値1をセットする。
これによって Excel のすべての画面が表示可能になる。
ふつうは
   xlshow ''
として行う。
)
  wd 'psel xlauto; oleset xl base visible 1'
-- (5 of 21) prepare (continued) ------
クラス workbooks のインスタンス wb を作成する。
)
  xlget 'base workbooks'
  xlid 'wb'
-- (6 of 21) prepare (continued) -----
ここで、JMACROS. xls なるマクロだけの Excel をオープンする。
つまり、Jのシステムにある Excel に VBA のマクロ・プログラムを送りこむ。
)
  xlcmd 'wb open ', JMACROS
-- (7 of 21) prepare (continued) ------
この状態のExcel 画面を見てみる。
```

Alt-F11により VBA-Editor をチェックせよ。

| 😤 Microsoft Visual Basic - JMACROS.XLS - [Module1 (3-6)]                                                                                                    |     |                                                                                                    |                                                                                                    |                                                                                                    |           |  |  |  |  |  |  |  |  |
|----------------------------------------------------------------------------------------------------|-----|----------------------------------------------------------------------------------------------------|----------------------------------------------------------------------------------------------------|----------------------------------------------------------------------------------------------------|-----------|--|--|--|--|--|--|--|--|
| : 🚜 ファイル(E) 編集(E) 表示(V) 打                                                                                                    | 挿入① | 書式(Q) デバッグ(D) 実行(E                                                                                                    | ) ツール(D) アドイン( <u>A</u> )                                                                                                    | ウィンドウ(W) ヘルプ                                                                                            | (H) _ & × |  |  |  |  |  |  |  |  |
| 図 🛅 + 🖳   糸 釉 礁 船   ヴ べ   ▶ 🗉 🖬 🔟 🧏 🧏 😭 😴 🎌   ⑧   1 行.1 桁                                                                                                    |     |                                                                                                    |                                                                                                    |                                                                                                    |           |  |  |  |  |  |  |  |  |
| フロジェクト - imacros.xds X                                                                                                    | G   | eneral)                                                                                                    | <ul> <li>(Declarations)</li> </ul>                                                                                                    |                                                                                                    |           |  |  |  |  |  |  |  |  |
| Imacros.xls     (JMACROS.xLS)       Imacros.xls     (JMACROS.xLS)       Imacros.xls     (JMACROS.xLS)       Imacros.xls     (Jmacros.xls)       Imacros.xls     (Jmacros.xls)       Imacros.xls |     | <ul> <li>J OLE client macros</li> <li>used by script: exampl<br/>see this script for mo</li> <li>Macros:         <ul> <li>jread, jreadr</li> <li>jwrite, jwriter</li> <li>jsetchart</li> <li>jquit</li> <li>quit</li> <li>texamples:</li> <li>read from bookl, sheet</li> </ul> </li> </ul>                                                                                                    | es¥ole¥excel¥xlutil.<br>re information<br>ad cell, read range<br>ite cell, write rang<br>t chart data<br>it Excel (no save)<br>1, the 2 by 3 range                                                                                                    | js<br>e<br>starting at 1 1:                                                                             |           |  |  |  |  |  |  |  |  |
| く Module1 ×<br>2日パディーModule1 ×<br>Module1 Module ・<br>全体 項目別1<br>ダブジェクト名)Module1                                                                                                    |     | <ul> <li>xIreadr 'bookl sheet</li> <li>write to cell 2, 2 val</li> <li>123 xIwrite 'bookl s</li> <li>write 2 by 3 range sta</li> <li>data xIwriter 'bookl</li> <li>set chart source:</li> <li>xIsetchart 'chartl s</li> <li>Notes:</li> <li>Test a macro in Excel</li> <li>wd'ger' reporting macr</li> <li>All macros in a module</li> <li>before any macro will</li> <li>for a J call only reporting the macro in Excel reporting</li> <li>the macro should be d</li> <li>jread book sheet row c</li> <li>Function jread(b, s, r A</li> <li>jread = Workbooks(b).Wor</li> </ul> | 1 1 1 2 3'<br>ue 123:<br>heet1 2 2'<br>rting at 1 1:<br>sheet1 1 1 2 3'<br>heet1!A3:C8'<br>before trying it fro<br>o not found is a com<br>must be successfull<br>be found. A compilat<br>rts macro not found.<br>orts the compilation<br>efined as Function a<br>ell<br>s Integer, c As Inte<br>ksheets(s).Cells(r, | m J.<br>mon problem.<br>y compiled<br>ion failure<br>Running<br>problem.<br><u>s String</u><br>c).Yalue |           |  |  |  |  |  |  |  |  |

jmacro.xls がロードされ、module1のVBA プログラムを確認せよ。

Excel から戻るときは、最小中断とすること。

```
ここまでの操作はふつうは

xlopen ''

としてまとめて行われる。

)

xlshow ''

-- (8 of 21) prepare (continued) ------

空の Excel に追加により、新規にブック wa を作る。

オブジェクト wa の名前をチェックする。

)

xlcmd 'wb add'
```

```
xlid 'wa'
```

```
xlget 'wa name'
Book1
-- (9 of 21) prepare (continued) ------
そして Excel 画面を見てみる。
)
  xlshow ''
-- (10 of 21) prepare (continued) -----
waをファイル"TEST. xls"に書き出す。
)
  xlcmd 'wa saveas "TEST.xls"'
-1
-- (11 of 21) prepare (continued) -----
この状態のExcel 画面を見てみる。
)
  xlshow ''
-- (12 of 21) prepare (continued) -----
waのプロパティ worksheets を取り出し、オブジェクト ws とする。
)
  xlget 'wa worksheets'
  xlid 'ws'
-- (13 of 21) prepare (continued) -----
wsのプロパティ item, sheet1 をとり、オブジェクト sh1 とする。
この名前をチェックする。
)
  xlget 'ws item sheet1'
  xlid 'shl'
  xlget 'sh1 name'
Sheet1
```

```
-- (14 of 21) prepare (continued) ------
オブジェクト sh1 の名前を Sheet1 から TRY に替える。
そして、オブジェクト sh1 をアクティブにする。
また、Excel 画面でチェックする。
)
  xlset 'sh1 name TRY'
  xlget 'sh1 name'
TRY
  xlcmd 'sh1 activate'
-1
  xlshow ''
-- (15 of 21) prepare (continued) -----
ここで、現在アクティブのブック、シートの名前を確認する。
)
  xlwbws ''
+----+
TEST. x1s TRY
+----+
-- (16 of 21) calc -----
さてここで、JとExcelとでやり取りするデータをつくる。
)
  Dat0 =: i. 3 4
  Dat0
0 1 2 3
4 5 6 7
8 9 10 11
-- (17 of 21) calc (continued) ------
この値を Excel のデータとして、ファイル
 TEST.xls
のシート
```

xlshow ''

| 🗷 Microsoft Excel - TEST 📃 🔲 🖂                                        |       |               |     |      |         |         |           |                |  |  |  |  |
|-----------------------------------------------------------------------|-------|---------------|-----|------|---------|---------|-----------|----------------|--|--|--|--|
| ■ ファイル(E) 編集(E) 表示(V) 挿入(P) 書式(Q) ツール(T) データ(D) ウィンドウ(W) ヘルブ(H) = ■ × |       |               |     |      |         |         |           |                |  |  |  |  |
| <mark>i</mark> MS I                                                   | Pゴシック | <b>-</b> 11 - | BIU |      | 🔤 i 📆 % | , :.0 1 | E   🛄 + 🔕 | • <u>A</u> • 🚆 |  |  |  |  |
|                                                                       |       |               |     |      |         |         |           |                |  |  |  |  |
| A1 🚽 🔊 🖉 🖉                                                            |       |               |     |      |         |         |           |                |  |  |  |  |
|                                                                       | A     | В             | С   | D    | E       | F       | G         | н 🗖            |  |  |  |  |
| 1                                                                     | 0     | 1             | 2   | 3    |         |         |           |                |  |  |  |  |
| 2                                                                     | 4     | 5             | 6   | 7    |         |         |           |                |  |  |  |  |
| 3                                                                     | 8     | 9             | 10  | 11   |         |         |           |                |  |  |  |  |
| 4                                                                     |       |               |     |      | -       |         |           |                |  |  |  |  |
| 5                                                                     |       |               |     |      |         |         |           |                |  |  |  |  |
| 6                                                                     |       |               |     |      |         |         |           |                |  |  |  |  |
| 7                                                                     |       |               |     |      |         |         |           |                |  |  |  |  |
| 8                                                                     |       |               |     |      |         |         |           |                |  |  |  |  |
| 9                                                                     |       |               |     |      |         |         |           |                |  |  |  |  |
| 10                                                                    |       |               |     |      |         |         |           |                |  |  |  |  |
| 11                                                                    |       | 01 10 /01     |     |      |         |         |           | <u>×</u>       |  |  |  |  |
| I                                                                     |       |               |     |      |         |         |           |                |  |  |  |  |
| ועדב                                                                  | ς     |               |     | 合計=6 | 6       |         |           |                |  |  |  |  |

-- (19 of 21) calc (continued) -----

次にこの Excel データの

セルA2 つまり行2,列1 の位置から

2行、3列 の値を読み出し、Jの値にする。

```
xlreadrは範囲(range)を指定しての読み出しである。
)
  Dat1 =: xlreadr 'TEST.xls TRY 2 1 2 3'
  Dat1
+-+-+--+
456
+-+-+--+
8910
+-+-+--+
-- (20 of 21) calc (continued) ------
最後にExcel 画面をチェックする。
今度はExcelを終了して、閉じる。
)
  xlshow ''
-- (21 of 21) fin -----
最後に Excel_OLE を終了する。
)
  xlquit ''
End of lab
```